# Update Guide Firmware v1.1.2.0

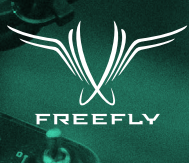

This document describes the procedure for installing the Freefly MōVI Controller Firmware Update Tool and updating the firmware on the MōVI Controller.

### PREREQUISITES

- 1. Operating Systems: Windows 7, Windows 8, Mac OS X.
- 2. FTDI Virtual COM Port (VCP) Drivers. These may already be included in your operating system. If not, they are included in the Freefly MōVI Controller Firmware Update Tool package for each operating system. They are also available at: <u>http://www.ftdichip.com/Drivers/VCP.htm</u>. See Windows or Mac installation instructions for more details.
- USB A-A cable (included with MōVI Controller). The bottom USB port of the MōVI Controller is the one used for firmware updates.

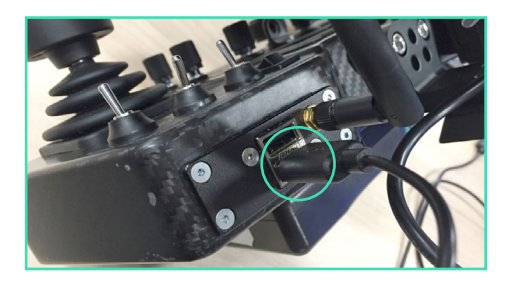

Bottom USB port of MöVI Controller.

# INSTALLATION PROCEDURE FOR WINDOWS

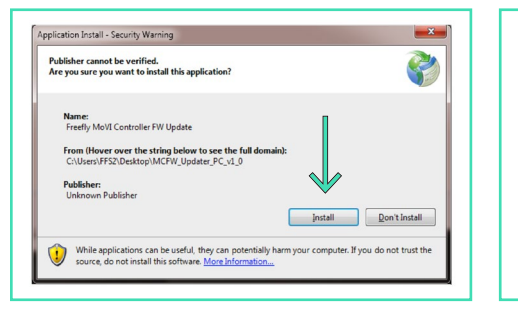

# STEP 01

The Windows version of the MōVI Controller Firmware Update Tool can be found in the **MCFW\_Updater\_PC\_vX\_X.zip** folder. Unzip the folder and run **setup.exe**. A security warning may appear. Click **Install**.

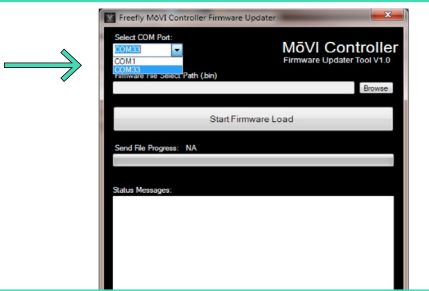

### STEP 02

After a moment, the MōVI Controller Firmware Updater will start. Plug in the MōVI Controller USB cable as shown above. A new COM Port should appear in the drop down menu. Select this COM Port.

#### TROUBLESHOOTING:

If the MōVI Controller was already plugged in, the COM Port should already be present. If you're not sure which COM Port is associated with the MōVI Controller, unplug it and see which one disappears. It will usually be the port at the bottom of the list.

If no COM Port appears or if Windows asks for Device Drivers when the MōVI Controller is plugged in, install the FTDI VCP driver included in the software package:

- A. Unplug the MōVI Controller and close the Firmware Update Tool.
- B. Run CDM v2.12.00 WHQL Certified.exe from the software folder.
- **C.** Follow the FTDI Driver installation program instructions.
- **D.** Restart the Firmware Update process at Step 1 above.

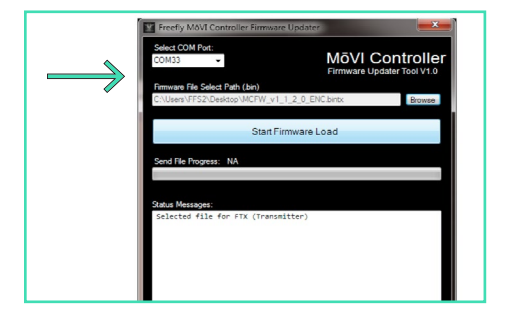

# STEP 03

With the COM Port of the MōVI Controller selected, browse for the new firmware file using the **Browse** button. The name of the file is MCFW\_vX\_X\_ENC.bintx.

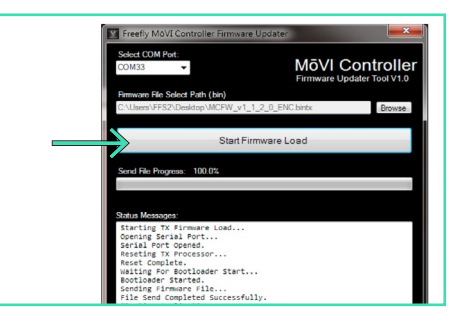

# STEP 04

With the firmware file selected, click **Start Firmware Load**. After a few seconds, the new firmware file will be sent to the MōVI Controller. Wait for the progress to reach 100%.

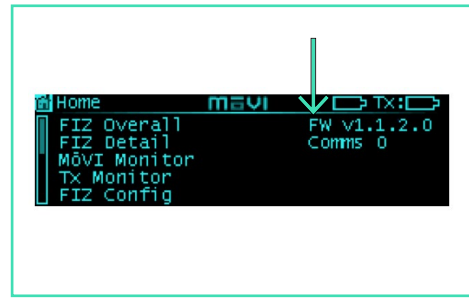

# STEP 05

Confirm that the new firmware has been loaded onto the MōVI Controller. The version number will be presented in the top right corner of the display.

#### I is a trademark registered in the U.S. Pat. & Tm. Office. FREEFLY, the Wing Logo and Majestic Mode are trademarks of Freefly System

# Update Guide Firmware v1.1.2.0

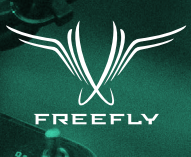

# INSTALLATION PROCEDURE FOR MAC

|              |                                          |  | 0 (()) 10                                                                                                    |                                                               |               | A feest    |  |
|--------------|------------------------------------------|--|----------------------------------------------------------------------------------------------------|---------------------------------------------------------------|---------------|------------|--|
|              |                                          |  | General Rivitauit Prevail Privacy                                                                                                    |                                                               |               |            |  |
|              |                                          |  | A login password has been set for this user Change Password<br>Require password 5 fittings to after steep or screen saver begins<br>Brow a message when the acreem is locked 5 for lock 10 mpc |                                                               |               |            |  |
| O opened be  | ecouse it is from an unidentified        |  |                                                                                                    |                                                               |               |            |  |
| Your securit | y preferences allow installation of only |  |                                                                                                    |                                                               |               |            |  |
| Appa Non M   | Ne Mac App Blare.                        |  |                                                                                                    |                                                               |               |            |  |
|              | OK                                       |  |                                                                                                    |                                                               |               |            |  |
| _            |                                          |  | Allow apps down                                                                                                    | vioaded from:                                                 |               |            |  |
|              |                                          |  | Mac App                                                                                                    | Store                                                         | <b></b>       |            |  |
|              |                                          |  | Mac App<br>Anwehen                                                                                                    | Store and identified develop                                  | 1875          |            |  |
|              |                                          |  | "MOFW, Update<br>opening because                                                                                                    | . MAC_v1_0.epp* was block<br>a it is not from an identified i | and from Open |            |  |
|              |                                          |  |                                                                                                    |                                                               |               |            |  |
|              |                                          |  | Click the lock to prev                                                                                                    | ent further changes.                                          |               | Advarced 3 |  |

## STEP 01

The Mac version of the MōVI Controller Firmware Update Tool can be found in the MCFW\_Updater\_Mac\_vX\_X.zip folder. Double click to extract the .zip file and then double click the resulting .app. If a security warning may appears, open the Security and Privacy section of System Preferences, and click Open Anyway.

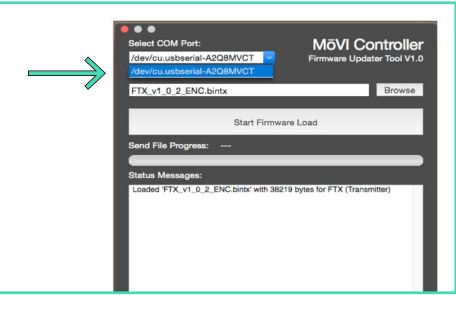

# STEP 02

After a moment, the MōVI Controller Firmware Updater will start. Plug in the MōVI Controller USB cable as shown above. A new COM Port should appear in the drop down menu. Select this COM Port.

 If the MöVI Controller was already plugged in, the COM Port should already be present. If you're not sure which COM Port is associated with the MöVI Controller, unplug it and see which one disappears.

## STEP 03

With the COM Port of the MōVI Controller selected, browse for the new firmware file using the **Browse** button. The name of the file is MCFW\_vX\_X\_ENC.bintx.

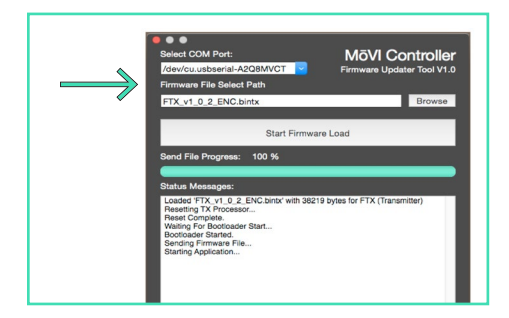

# STEP 04

With the firmware file selected, click Start Firmware Load. After a few seconds, the new firmware file will be sent to the MōVI Controller. Wait for the progress to reach 100%.

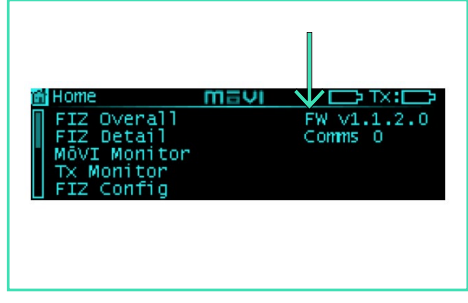

# STEP 05

Confirm that the new firmware has been loaded onto the MōVI Controller. The version number will be presented in the top right corner of the display.

#### TROUBLESHOOTING:

If the firmware fails to load:

- A. Ensure FTDI VCP USB driver 2.2.18 or later is installed (be sure to reboot mac after driver installation).
- B. Disconnect all cables (including power and USB) from Controller. Reconnect USB to reboot Controller and try again.